# Tara & Excel

# Masato SHIMURA jcd02773@nifty.ne.jp

### 2007年12月10日

# 目次

| 1   | ファイルを読む                                       |   |  |
|-----|-----------------------------------------------|---|--|
| 1.1 | 最初のシートを読む.................................... | 2 |  |
| 1.2 | シート名を指定して                                     | 2 |  |
| 2   | 書き込み                                          | 3 |  |
| 2.1 | ファイルの作成....................................   | 3 |  |
| 2.2 | 文字列の書き込み....................................  | 4 |  |
| 2.3 | sheet の追加                                     | 4 |  |
| 3   | 詳細                                            | 5 |  |

#### 概要

Jのアドオンに *Tara* が入っている。EXCEL(97/2000/xp/2003)の用いている *biff*8 (Binaly Interchange File Format) フォーマットを取り扱うことができ、EXCEL(97/2000/xp/2003) に加えて *OpenOffice* 等の ファイルも読み書きできる。<sup>\*1</sup>

### TARA

TARA は Bill.Ram によって開発された。使用方法の詳細は LAB に Tara and EXCEL が入っている。 EXCEL(97/2000/xp/2003)の用いている bif f8 フォーマットを取り扱うことができ、Open-Office の Calc でも使える。Tara は EXCEL のファイルに直接アクセスしたり新規に同一フォーマットでファイルを作成し たりする。Excel 本体は使っていないようだ。

load load '~addons/tara/tara.ijs' 多くの便利な機能が組み込まれているが、ここでは最小限のファイルの読み書きを紹介する。\*<sup>2</sup>

<sup>\*1</sup> EXCEL95 | t biff7、EXCEL2007 | t OpenXML

<sup>\*2</sup> TARA の多彩な機能は EXCEL 側でもできるので、余裕のあるときに LAB を見て試してほしい。

- 1 ファイルを読む
- 1.1 最初のシートを読む

readexcel 'foo.xls' NB. read first worksheet

### 1.2 シート名を指定して

シート名を指定すると指定シートを読み込むことが出来る。

'morimune\_0' readexcel '/data/excel/stat\_j/xls/morimune.xls'

文字列として読み込むには readexcelstrings を用いる。(後の数値化は困難)

'morimune\_0' readexcelstring '/data/excel/stat\_j/xls/morimune.xls'

| +<br> Year | +               | +      | +<br>释   就業者<br>, | +<br>釺  労働時<br>, | ++<br>間 |
|------------|-----------------|--------|-------------------|------------------|---------|
| +<br> 80   | +<br> 68921     | 145910 | +<br> 1.104       | 1.367            | 178.3   |
| +<br> 81   | +               | 154206 | 1.053             | 1.385            | 177.6   |
| +<br> 82   | <br> 75123      | 162466 | 1.022             | 1.38             | 176.9   |
| 83         | +<br> 77606     | 170363 | +<br> 1.036       | 1.406            | 177.9   |
| +<br> 84   | +<br> 83306     | 180196 | +<br> 1.096       | 1.438            | 180.4   |
| +<br> 85   | +<br> 88973     | 192710 | +<br> 1.098       | 1.453            | 179.2   |
| 86         | <br> 87589<br>- | 203003 | 1.048             | 1.444            | 177.8   |
| 87         | 91663<br>       | 212704 | 1.049             | 1.425            | 178.6   |

数値化 Jの数値化は". である。*tara* では読み込んだ時点で数値化されている。従って、文字列の部分を切 り落として box を開く (*open*>) と数値化されている。ここで、プランクのセルがあると開いたときに形が崩れ るので、0 や 99999 で埋めておく。

\*3

<sup>\*3</sup> open(>) や raze(;,;("1)) で開けないときは文字化されていない。無理に文字化するよりも他の読み込み方法を考えた方が早計

## 2 書き込み

### 2.1 ファイルの作成

EXCEL のファイル、book の作成と書き込みテスト

bi=: '' conew 'biffbook'

writenumber\_\_bi 0 0 ; i.10 10

save\_\_bi 'temp/shimura3.xls'

biffbook オブジェクトには\_\_を用いる。\*4

ファイル名 ファイルのアペンドが面倒ならどんどん新しいファイルを指定する。 アドレスの指定 00; a これでデータは A0から入る。a は先に読み込んだ morimune\_0の数値部分。

```
0 0; i. 5 5
+---+
00001234
| | 5 6 7 8 9|
 |10 11 12 13 14|
 |15 16 17 18 19|
20 21 22 23 24
1
+---+
 3 5;i. 5 5
+---+
|3 5| 0 1 2 3 4|
| | 5 6 7 8 9|
| |10 11 12 13 14|
| |15 16 17 18 19|
| |20 21 22 23 24|
+---+
```

0オリジンで3行5列から書き込む

writenumber\_\_bi 3 5 ; i. 10 10

フォント フォントを指定しないとゴチックになる。後ろの 220 は何かフォントのタイプのようで ('';'') とすると中抜きの文字になる。

である

<sup>\*&</sup>lt;sup>4</sup> biffbook を他の名に変更するとエラーが出ることが多い

```
''で全て省略
bi=: (''; 220) conew 'biffbook'
writenumber__bi 0 0;a
save__bi 'temp/shimura4.xls'
destroy__bi ''
1
```

2.2 文字列の書き込み

>{.tmp

+----+ |Year|製造業GDP|民間資本ストック|稼働率|就業者|労働時間| +----+->{.tmp

Year 製造業GDP 民間資本ストック 稼働率 就業者 労働時間

bi=: ('' ; 220) conew 'biffbook'

writestring\_\_bi 1 3 ; >{.tmp

save\_\_bi jpath '~temp/shimura6.xls'

1 3 で EXCEL の 2 D から縦に書き込まれる。

#### 2.3 sheet の追加

bi=: '' conew 'biffbook' NB. name of first worksheet as the third parameter

```
addsheet__bi ''
```

1

writenumber\_\_bi 0 0 ; i. 10 10

save\_\_bi 'temp/tara8.xls'

### 3 詳細

Examples ESRI の景気動向指数の DL ファイル (1980/1-2007/9)

a=. readexcel '/data/sna/esri/principal/2007/1116di3.xls' a1=. \_3}. 5}.a NB. 見出しを落とす

カンマ カンマは自動的に取り払われる

数値化 数値部分はボックスを開ければ数値になっている

ブランク ブランクがあると開いたとき (*open*(>)*raze*(;)) に形が崩れるので空白は 0 や 99999 で取り敢えず 埋めておく